一、請用手機掃描下方 左/右 QR code,免費安裝 1Campus next App

二、在「Google Play」或「App Store」搜尋「<mark>1C</mark>ampus next App」並安裝之。

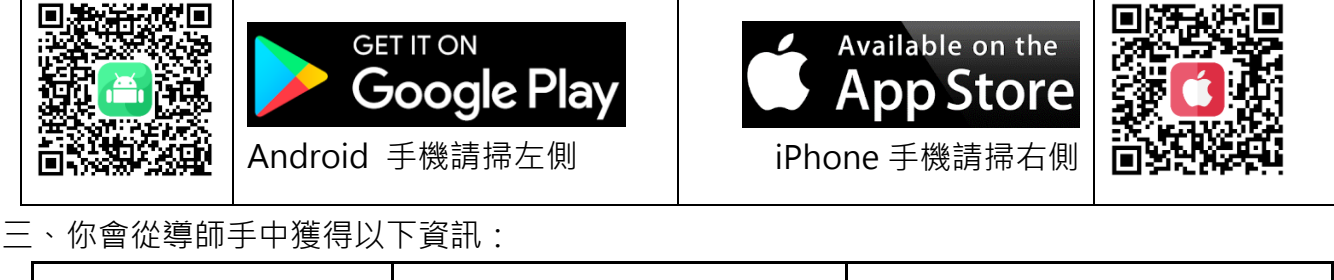

|  | 姓名:黃基隆                                                   | 年級:1 年級 |  |
|--|----------------------------------------------------------|---------|--|
|  | 班級:116                                                   | 座號:25   |  |
|  | 家長代碼:孩子身分證字後後4碼&學號6碼<br>例如:孩子的身分證字號為▲123456789:醫號為211999 |         |  |
|  | 則家長的綁定代碼為:6789211999                                     |         |  |

本服務為澔學學習股份有限公司提供使用 ischool 校務系統之學校應用。

更多使用意見,歡迎 電郵 <u>support@ischool.com.tw</u>、使用 Line app 加入好友行動條碼 掃描右方 QR Code 加入 Line 線上客服

敬祝 使用愉快

澔學學習股份有限公司

回條

| 請勾選: |    | 班級: | 家長簽名: |
|------|----|-----|-------|
|      | 已下 | 座號: |       |
|      | 載  | 姓名: |       |
|      | 未下 |     |       |
|      | 載  |     |       |

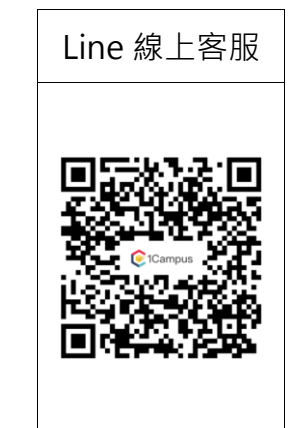

- 一、如何在 1Campuse Next App 中以「家長代碼」綁定孩子的帳號。
- 二、首先您必要有要有自己的 Google 帳號作為綁定的基礎帳號。
- 三、請依你載具所屬平台選擇安裝不同的 1Campuse Next App。
- 四、打開 1Campuse Next App,並使用您自己的 Google 帳號登入 1Campuse Next
  - App。【請再次確認您的 App 為 1Campuse Next 而非 1Campuse】

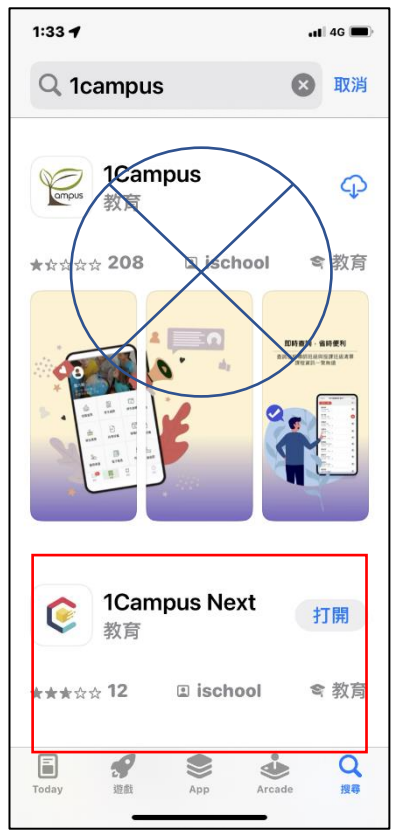

五、操做步驟如下:

| 1 使用 Google 帳號                              | 2 檢視服務條款及隱私     | 3 選擇『身分管理』               | 4 點選身分管理後,                   |
|---------------------------------------------|-----------------|--------------------------|------------------------------|
| 登入                                          | 權、著作權政策後點       |                          | 再點選『加入身                      |
|                                             | 選『同意』           |                          | 分』                           |
| 4:35 .ul ବ 🥠                                | 16:51           | 4:44 ,nl ବ 🐲<br>@1Campus | 6:06 .ul ♥ ■<br>€1Campus     |
| ¢                                           | (¢              |                          | ●<br>●<br>●<br>●<br>●<br>●   |
| 1Campus                                     | Next<br>1Campus | <b>G</b>                 | x 顯示語言 繁體中文 ><br>身分管理 ×<br>3 |
|                                             | 服務條款 >          |                          | 名 加入身分 名 移除身分                |
|                                             | 隱私權政策 >         | ● 良公签理                   | YouTube                      |
| <ul> <li>G 使用 Google 登入</li> <li></li></ul> | 著作權政策 >         | * 3/164                  | -<br>・<br>・<br>客戶服務<br>・     |
| 、<br>え 繁體中文) ② Cupcake                      | 拒絕同意            |                          | 服務條款 > 陽私權政策 >               |
| Copyright © 2023 ischool inc.<br>1.0.3 (16) |                 | ☆ ● Ø 訊息 校園 服務 設定        | ○ ○ ● ○<br>訊息 校園 服務 設定       |

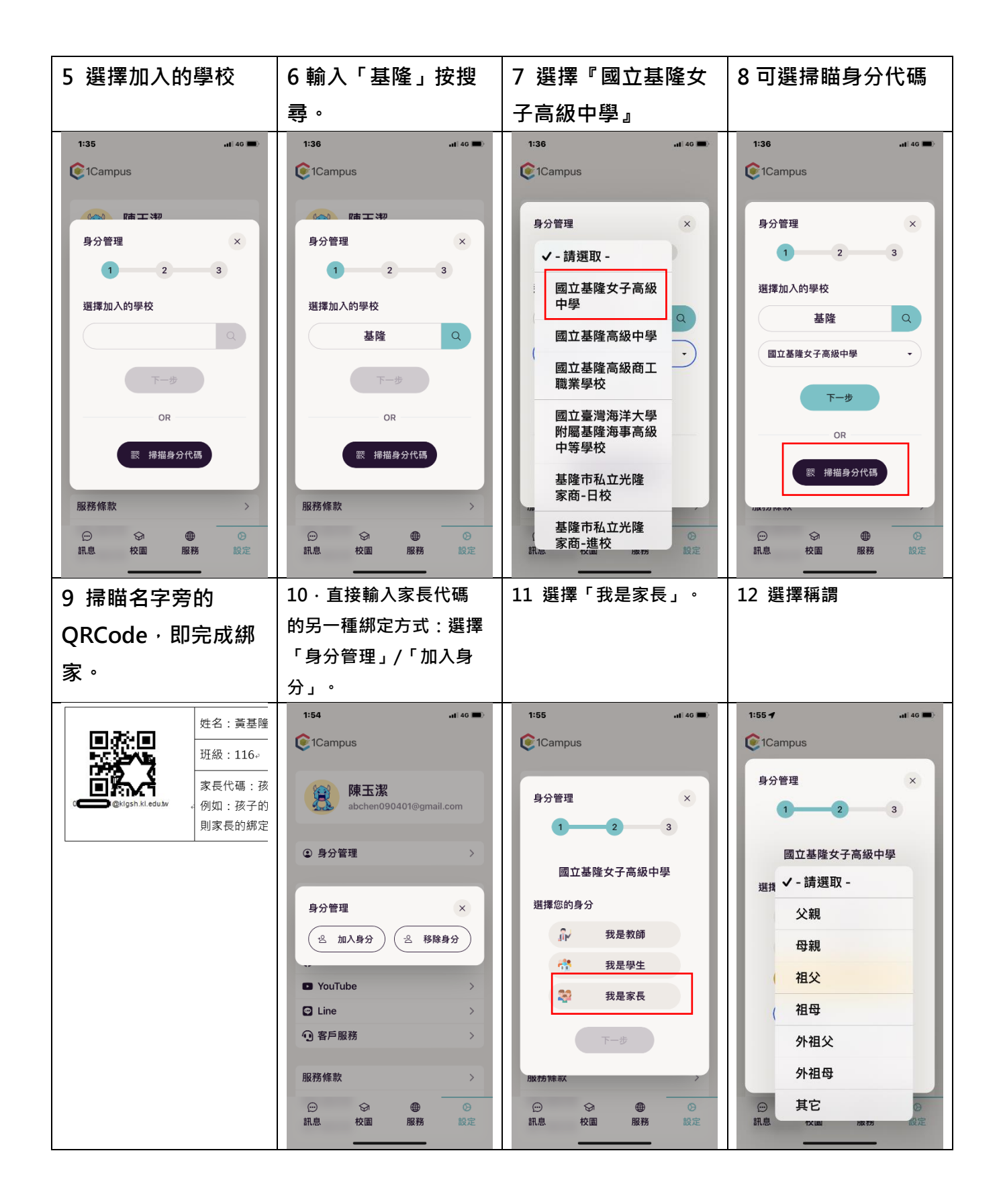

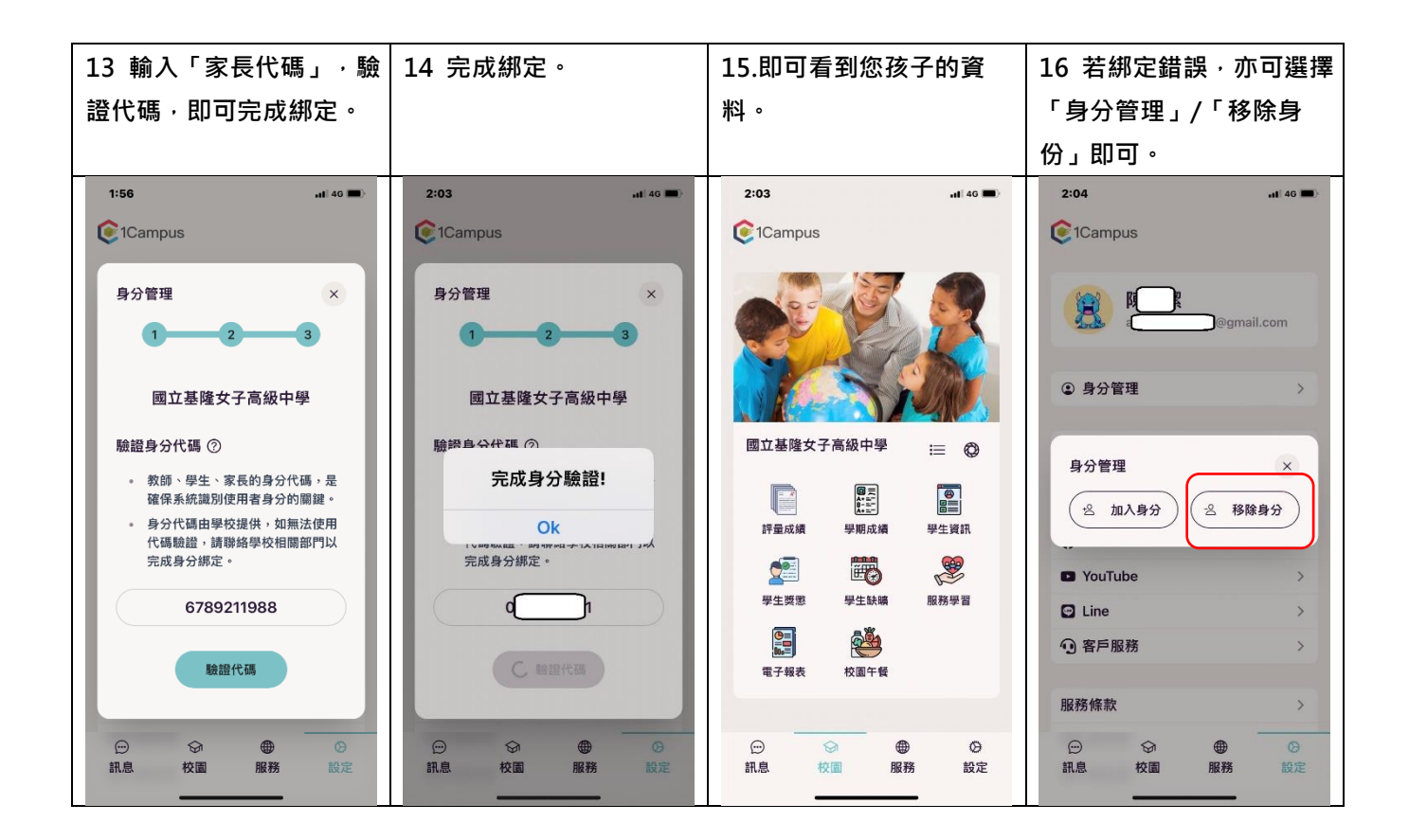